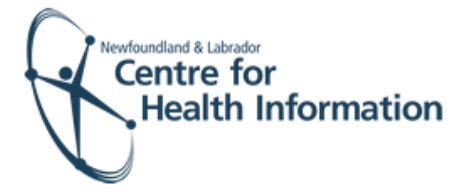

## User Guide

Med Access EMR: Registering a Patient with an Existing EMR Chart

## Log In and Select the Daysheet

- Go to the EMR Med Access website and enter your username and password. Click the Login button. Please note that if this is the first log in of the day you will be required to enter your two factor authentication.
- If you work at more than 1 location, you will need to select your location. Right click on the site name in the top left corner of the screen to display a drop-down list. Click the location you wish to view.
- Select the correct room from the Provider or Resource drop-down list to view the appropriate daysheet.

| User Name: |       |
|------------|-------|
| Password:  |       |
|            | Login |
|            |       |
|            |       |

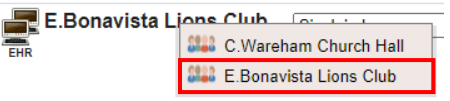

| Small, Deanne               |  |
|-----------------------------|--|
| Immunizer                   |  |
| Provider, Immunizer         |  |
| Room                        |  |
| E.Bonavista Lions Club-ROOM |  |
| Peninista Liania Club       |  |

## Register a Patient with an Existing EMR Chart

If a patient name or 'Restricted' is seen in the 'Patient' column of the daysheet, this means the patient **has** an existing EMR chart. You are able to import the EMR chart and register the patient, as follows:

- Click on the patient's name or the word Restricted in the 'Patient' column of the daysheet. Please note that if the 'Client Registry' window appears, click the Accept Selected PCR Data button to continue.
- If prompted, click the word Restricted at the top of the 'Patient Summary' window to generate a 'Consent Form' window.

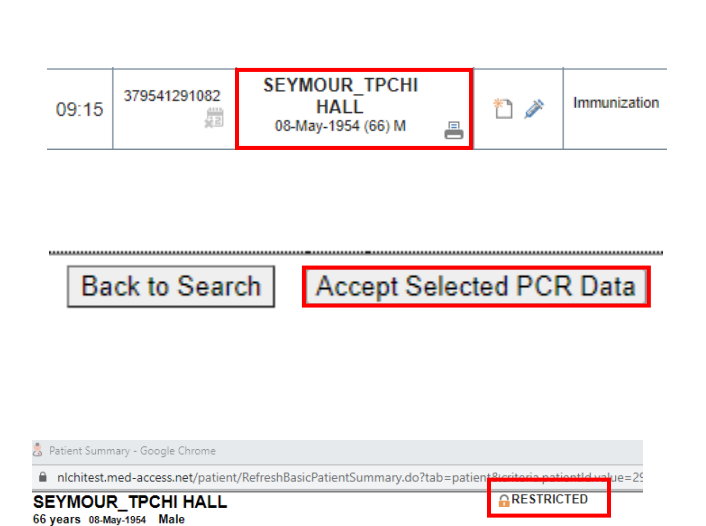

Ins#: 379541291082 🌐

Provider: R. Adams Family: R. Haynes Secondary: Dadd, Kim

Phone: (709) 759-5451

Referring: N. Lee

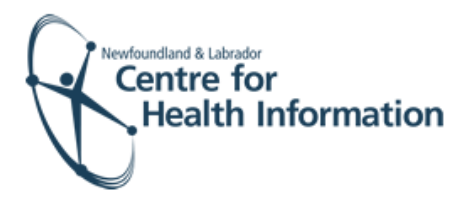

- 3. Select 2 Years from the 'Duration' drop-down list.
- 4. Enter flu in the 'Reason' box. Double click on flu to display the reason for consent.
- 5. Click the **blue arrow** to select the appropriate 'Delegate Consent to Group' option.
- 6. Click the Generate Consent for Group button.
- 7. Click the **Demog** heading to display the patient's demographic information.
- Click the x in the top right corner to close the patient chart. Finalize the registration, as detailed below in the 'Finalize Registration and Log Out' section.

| 👌 Consent Form - Google Chrome                       |  |     | × |
|------------------------------------------------------|--|-----|---|
| l nlchitest.med-access.net/consent/DisplayConsent.do |  |     |   |
| SEYMOUR_TPCHI HALL 66 years (709) 759-5451           |  |     |   |
| Consent Form                                         |  |     |   |
| Duration     Reason       2 Years     flu            |  |     |   |
| Provider Consent                                     |  |     |   |
| Delegate Consent to Group                            |  | _/_ |   |
| E.Bonavista Lions C V S                              |  |     |   |

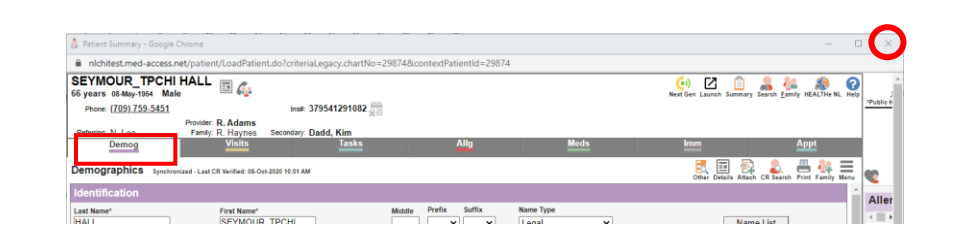

## Finalize the Registration and Log Out

- 1. Identify the patient's name on the daysheet list and click the green arrow in the 'Appt Status' column to advance the appointment status from 'Booked' to 'Checked In'.
- 2. At the end of the clinic day, click the Logout icon in the top left corner of the screen to log out of Med Access EMR.

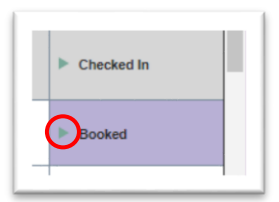

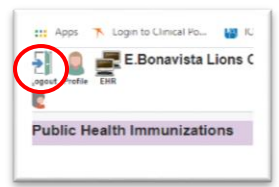